# Vejledning til at oprette tilladelse/samtykkefelt i forbindelse med videregivelse af information til børnehave, skole og SFO i Aula

Institutionens administrator kan oprette tilladelser og på den måde samtykkefeltet for videregivelse af information af data til børnehave, skole og SFO i Aula.

I denne vejledning gennemgås kort, hvordan institutionens administrator kan oprette dette samtykkefelt.

Desuden beskrives hvordan institutionens administrator kan fremsøge lister over hvilke forældre, der har sagt JA eller NEJ til samtykket, og printe dem ud.

#### Hvem kan oprette tilladelser (samtykkefelter) og hente lister i Aula?

Det er kun medarbejdere på institutionen med særlige roller, der kan oprette tilladelser (samtykkefelter).

Roller med rettighed til at oprette tilladelser:

- ✓ Institutionsadministrator
- ✓ Håndter supplerende stamdata og tilladelser

#### Oprettelse af samtykkefeltet

Som institutionsadministrator har du adgang til en række menupunkter under "Indstillinger, herunder "Supplerende stamdata og tilladelser".

| ← Tilbage til Aula<br>Aula administration |                                     |                                               |   |  |  |  |  |
|-------------------------------------------|-------------------------------------|-----------------------------------------------|---|--|--|--|--|
| 8                                         | SUPPLERENDE STAMDATA OG TILLADELSER |                                               | Q |  |  |  |  |
| BRUGERE                                   | FÆLLES FILER                        |                                               |   |  |  |  |  |
| GRUPPER                                   | RESSOURCER                          |                                               |   |  |  |  |  |
|                                           | FÆLLESPOSTKASSER                    | at søge på deres navn, roller og rettigheder. |   |  |  |  |  |
| INDSTILLINGER                             | ANMELDELSER 8                       | BRUGERNAVN                                    |   |  |  |  |  |
|                                           | FEJLRAPPORTER                       |                                               |   |  |  |  |  |
| OPSÆTNING                                 |                                     |                                               |   |  |  |  |  |

Figur 1.

Under dette menupunkt kan du se allerede oprettede supplerende stamdata og tilladelser samt oprette nye.

Når du opretter nye supplerende stamdata eller tilladelser, bliver de præsenteret for brugerne næste gang, de logger på Aula. Brugeren får kun vist dem, vedkommende endnu ikke har svaret på.

For at oprette en ny tilladelse klikker du på 'Opret ny supplerende stamdata eller tilladelse' til venstre på siden.

| ← Tilbage til Ar<br>Aulo ad | ninistra | tion                                                                                                    |                                                                                    |                                           |                    |                                       |           |
|-----------------------------|----------|----------------------------------------------------------------------------------------------------|------------------------------------------------------------------------------------|-------------------------------------------|--------------------|---------------------------------------|-----------|
| BRUGERE<br>GRUPPER          | Opret ny | supplerende stamdata eller tilla<br>Supplerende s<br>Her kan du tilvælge supplerende<br>Supplerende stamda | adelse<br><b>tamdata og tillad</b><br>e stamdata og tilladelser ud fra stand<br>ta | <b>Jelser</b><br>lardlister eller oprette | e ny supplerende s | stamdata og nye tilladelser for insti | tutionen. |
|                             |          | SPØRGSMÅL                                                                                                  |                                                                                    | SVARTYPE                                  | ~                  | UDDYBENDE SVAR VED "JA"               | UDDY      |
| Figur 2.                    |          |                                                                                                    |                                                                                    |                                           |                    |                                       |           |

 Herefter bliver du ledt videre til en side med to valgmuligheder; 'Tilføj
 Tilføj supplerende stamdata

 supplerende stamdata' eller 'Tilføj tilladelse'.
 Tilføj tilladelse

Når du har valgt 'Tilføj tilladelse', bliver du præsenteret for en tabel, som indeholder standardlisten. Her skal du vælge Opret Ny. Se Figur 3.

| SPØRGSMÅL                                                         | SVAR   | <ul> <li>SPM. VED "JA"</li> </ul> | SPM. VED "NEJ" | HVEM GÆLDER TILLADELSEN FOR? | SVAR FOR BARN | ✓ VÆLG     |
|-------------------------------------------------------------------|--------|-----------------------------------|----------------|------------------------------|---------------|------------|
| Må barnet deltage i svømning?                                     | Ja/Nej |                                   |                | Institutionsbørn             | Forældre      | 0          |
| Må barnet deltage i fællesbadning?                                | Ja/Nej |                                   |                | Institutionsbørn             | Forældre      | $\bigcirc$ |
| Må barnet køre med offentlige transportmidler - tog, bus og taxa? | Ja/Nej |                                   |                | Institutionsbørn             | Forældre      | $\bigcirc$ |
| 1å barnet køre i ladcykel?                                        | Ja/Nej |                                   |                | Institutionsbørn             | Forældre      | $\bigcirc$ |
| Må barnet køre i privat bil?                                      | Ja/Nej |                                   |                | Institutionsbørn             | Forældre      | $\bigcirc$ |
| Må barnet køre i lejet/privat bus?"                               | Ja/Nej |                                   |                | Institutionsbørn             | Forældre      | $\bigcirc$ |
| Må barnet deltage i forældrekørsel?                               | Ja/Nej |                                   |                | Institutionsbørn             | Forældre      | $\bigcirc$ |
| Må barnet forlade skolens område?                                 | Ja/Nej |                                   |                | Institutionsbørn             | Forældre      | $\bigcirc$ |
| Må barnet færdes selv?                                            | Ja/Nej |                                   |                | Institutionsbørn             | Forældre      | $\bigcirc$ |
| Må barnet deltage i lejrture og ekskursioner?                     | Ja/Nej |                                   |                | Institutionsbørn             | Forældre      | 0          |
| Må barnet medicineres?                                            | Ja/Nej | Uddybende kommentar:              |                | Institutionsbørn             | Forældre      | $\bigcirc$ |
| 1                                                                 |        |                                   |                |                              |               |            |

#### Figur 3.

Du får nu vist en række indtastningsfelter, som skal udfyldes for at oprette en ny tilladelse. Se figur 4.

| INY SUPPLERENDE STAMDATA ELLER TILLADELSE                                        |                                                   |          |
|----------------------------------------------------------------------------------|---------------------------------------------------|----------|
| VÆLG TYPE<br>Tilføj supplerende stamdata<br>Tilføj tilladelse                    |                                                   |          |
| OPRET NY TILLADELSE                                                              |                                                   |          |
| SPORGSMÅL*                                                                       | SVARTYPE UDDYBENDE TEKSTSVAR<br>Ved Ja<br>Ved Nej |          |
| HVEM GÆLDER TILLADELSEN FOR? ?<br>Vælg enten profitype eller søg efter en gruppe |                                                   |          |
| Vaelg profiltyper                                                                | ✓ Sag                                             |          |
| HVEM KAN GIVE TILLADELSE PÅ VEGNE AF BARNET?<br>Possidre                         |                                                   |          |
|                                                                                  |                                                   | Annuller |

### Figur 4.

I feltet "Spørgsmål" skrives teksten på samtykkefeltet. Her er den tekst I skal kopiere ind i feltet:

Jeg giver tilladelse til, at dagtilbud og skole må videregive nødvendige oplysninger om mit barn - herunder fra IT-systemet Hjernen&Hjertet - til hinanden ved overgangen til børnehave og skole.

Aula tillader kun 200 anslag i tekstfeltet, derfor kan teksten ikke indeholde en uddybning af hvad det er for oplysninger, der videregives. Derfor skal I sende et brev til forældrene i Aula, der fortæller hvad det er for oplysninger, der kan videregives, hvis de vælger JA til samtykket. Brevet kan findes her: Link til forældrebrev på intra

I feltet "Hvem gælder tilladelsen for" kan angives profiltyper. Under "søg" er det muligt at vælge en eller flere grupper, som tilladelsen skal vises for. (vælg Institutionsbørn).

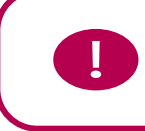

Bemærk: Alle tilladelser vil være aktive og obligatoriske, medmindre du sletter dem.

#### Tilgå liste over forældrenes afgivne samtykke

For at tilgå listen med tilladelser kræver det, at du er logget ind på et højere sikkerhedsniveau (2-faktor).

Under de tre prikker fra Overblik skal du klikke på "Stamkortoplysninger".

Under stamkortoplysninger har du mulighed for at få et overblik over tilladelser (samtykker).

Du fremsøger stamkortoplysningerne ved at søge efter brugeren eller gruppen i søgefeltet på siden. Det er kun muligt at vælge en bruger eller gruppe.

Når gruppen eller brugeren er valgt, skal du vælge, hvilken stamkortoplysning, du ønsker at se. Stamkortoplysningerne er grupperet i tre typer: tilladelser, supplerende stamdata og samtykker. Scroll ned for at se alle.

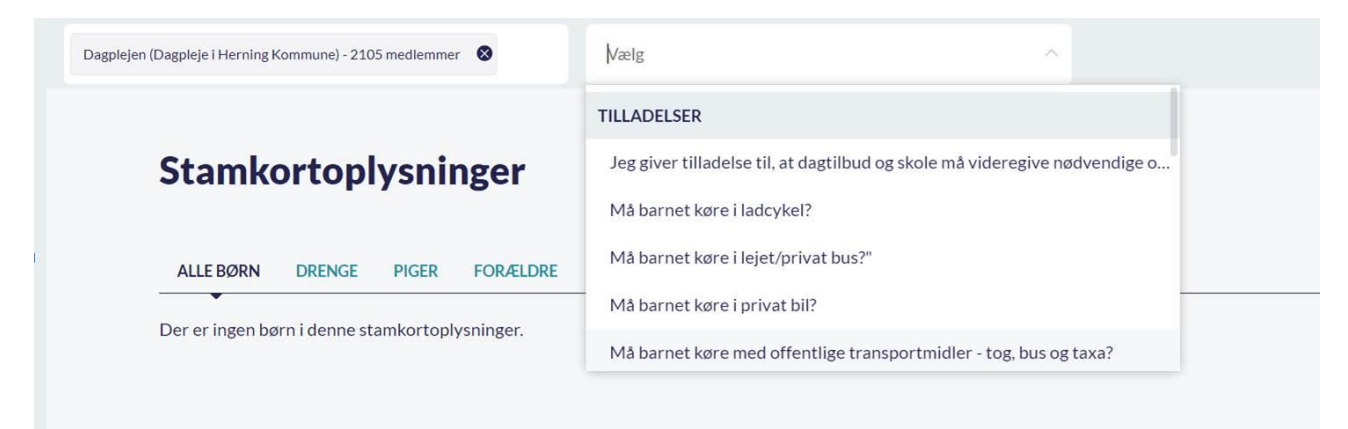

I menuen vælger du tilladelsen med den ordlyd, der blev indskrevet under oprettelsen.

I Figur 5. er tilladelsen vist for alle børnene.

| Stamkortoplysninger |                |         |                                                |                |  |  |
|---------------------|----------------|---------|------------------------------------------------|----------------|--|--|
| ALLE BØRN           | DRENGE PIGER F | ORÆLDRE | MEDARBEJDER                                    | Sorter efter 🗸 |  |  |
| ·                   | NAVN           | SVAR    | UDDYBENDE SPØRGSMÅL                            |                |  |  |
| SJ                  | Sofia Jakobsen | NEJ     | Ikke besvaret                                  |                |  |  |
| EH                  | Esben Holm     | AL      | Ikke besvaret                                  |                |  |  |
| МК                  | Malthe Kruse   | AL      | Ikke besvaret                                  |                |  |  |
| DM                  | Ditte Madsen   |         | Brugeren har ikke modtaget stamkortoplysningen |                |  |  |

## Figur 5.

## Bemærk:

Hvis brugeren ikke er relateret til stamkortoplysningen, står der "Brugeren har ikke modtaget stamkortoplysningen".

Hvis brugeren (eller dennes forældre) ikke har besvaret stamkortoplysningen, står feltet "Svar" tomt og feltet "Uddybende spørgsmål" står som "Ikke besvaret".